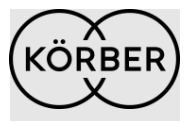

# Spot Quote Functionality SOP

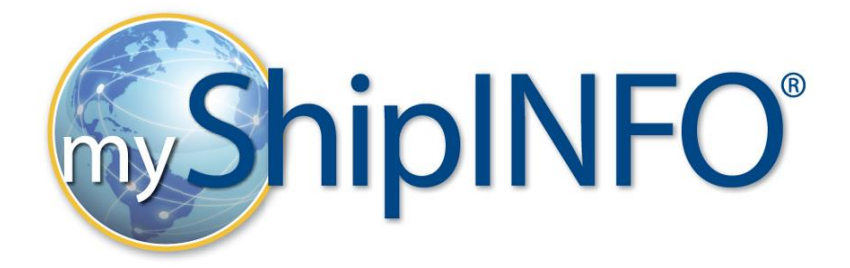

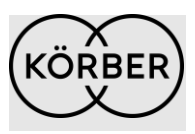

#### **OVERVIEW**

The Spot Quote tool in MSI is a function that enables customers to enter spot quotes directly into MSI. Entering spot quotes into MSI will allow for non-contracted volume to be audited based on the agreed upon rates that are loaded into the system. Customers can enter "one-off" spot quotes, upload a spreadsheet with multiple spot quotes, and can upload multiple spot quotes across different carrier bases at the same time. All three processes are outlined below.

Before you begin using this process, the carrier must be configured to accept spot quote rating. If you are unsure if this configuration is set up, please reach out to your freight auditor or <u>clientservices-</u><u>env@koerber-supplychain.com</u>

#### Navigating to the Spot Quote screen

- Login to MSI and find the "Freight Audit" tab
- Under "Freight Audit", select "Customer Portal"

| <sub>my</sub> ShipINFO <sup>°</sup>                                                                                                    | English 🔜 🔀 🖬 🖬 🖬 🖿 🖬 🗮 🖬 🙁 🛨 🛨 🕁                                                                                                    |
|----------------------------------------------------------------------------------------------------|----------------------------------------------------------------------------------------------------|
| Home Bill Payment Freight Audit Parcel Audit Reports Dashboards Training More                                                                                                    |                                                                                                    |
| Customer Portal<br>Rate Shopping                                                                                                    |                                                                                                    |
| Invoice Lookup                                                                                                    |                                                                                                    |
| +Task List                                                                                                    |                                                                                                    |
| +Load Match Exceptions                                                                                                    |                                                                                                    |
| Uncoded Invoices                                                                                                    |                                                                                                    |
| View Agreements                                                                                                    |                                                                                                    |
| Spot Quote Data Entry                                                                                                    |                                                                                                    |
|                                                                                                    |                                                                                                    |
|                                                                                                    |                                                                                                    |
|                                                                                                    |                                                                                                    |
| Körber Supply Chain is the leading Transportation Spend Optimization (TSO) services provider. Clic                                                                                                    | ck here to learn more.                                                                                                    |
| MyShipINFO is the leading transportation spend management solutions suite. Our solutions include<br>Carrier Contract Analysis, Carrier Contract Negotiation, Transportation Consulting Services, Execut | e myShipINFO, Parcel Audit, Freight Audit / Payment, Carrier Evaluation,<br>tive Reporting, and Technology. <u>Click here to learn more.</u> |
| Contact Us                                                                                                    | KÖRBER @ 2024 Körber AG, All rights reserved.                                                                                                |

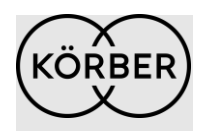

From here, select the "Spot Quote Data Entry" from the list of options. If you do
not have this option, please reach out to <u>clientservices-env@koerber-</u>
<u>supplychain.com</u>.

| myShî                               | pINF                                          | <b>0</b> °                           |                            |                                     |                               |                              | English                     |                               |                                        |                              | × • ±                       | <b>-</b> + |
|-------------------------------------|-----------------------------------------------|--------------------------------------|----------------------------|-------------------------------------|-------------------------------|------------------------------|-----------------------------|-------------------------------|----------------------------------------|------------------------------|-----------------------------|------------|
| Home Bill Paym                      | ent Freight Audit                             | Parcel Audit                         | Reports                    | Dashboards                          | Training                      | More                         |                             |                               |                                        |                              |                             |            |
| Customer Porta                      | al                                            |                                      |                            |                                     |                               |                              |                             |                               |                                        |                              |                             |            |
|                                     | Invoice Lookup                                |                                      |                            |                                     |                               |                              |                             |                               |                                        |                              |                             |            |
|                                     | +Task List                                    |                                      |                            |                                     |                               |                              |                             |                               |                                        |                              |                             |            |
|                                     | +Load Match Exc                               | ceptions                             |                            |                                     |                               |                              |                             |                               |                                        |                              |                             |            |
|                                     | Uncoded Invoid                                | ces                                  |                            |                                     |                               |                              |                             |                               |                                        |                              |                             |            |
|                                     | View Agreemer                                 | nts                                  |                            |                                     |                               |                              |                             |                               |                                        |                              |                             |            |
|                                     | Spot Quote Da                                 | ta Entry                             |                            |                                     |                               |                              |                             |                               |                                        |                              |                             |            |
|                                     |                                               |                                      |                            |                                     |                               |                              |                             |                               |                                        |                              |                             |            |
|                                     |                                               |                                      |                            |                                     |                               |                              |                             |                               |                                        |                              |                             |            |
| Körber Supply C                     | <u>Chain</u> is the leading <u>T</u> i        | ransportation Sp                     | end Optimiz                | <u>ation</u> (TSO) se               | rvices prov                   | ider. <u>Click he</u>        | re to learn                 | more.                         |                                        |                              |                             |            |
| MyShipINFO is t<br>Carrier Contract | he leading transport:<br>Analysis, Carrier Co | ation spend man<br>ntract Negotiatic | agement so<br>n, Transport | lutions suite. C<br>tation Consulti | our solutions<br>ng Services, | s include my:<br>Executive R | ShipINFO, F<br>leporting, a | Parcel Audit,<br>nd Technolog | Freight Audit<br>gy. <u>Click here</u> | / Payment, (<br>to learn mor | Carrier Evalu<br><u>'e.</u> | ation,     |
| Contact Us                          |                                               |                                      |                            |                                     |                               |                              |                             | КÖ                            | RBER ®                                 | 2024 Körber AC               | 3. All rights res           | served.    |
|                                     |                                               |                                      |                            |                                     |                               |                              |                             |                               |                                        |                              |                             |            |

#### How to enter a single spot quote

- Once inside this screen, you will select the **customer** you wish to upload a spot quote for from the choices in the drop down menu. You will also select the **carrier** you wish upload a spot quote for.
- If you receive an error message when selecting the carrier, please reach out to <u>clientservices-env@koerber-supplychain.com</u> and that team will confirm that carrier is configured in the system to allow spot quote rating

| <sub>my</sub> ShîpINFO <sup>°</sup>                                           | English 🔜 🌐 🖬 💶 🖬 📟 🚍 🖿 🚺 🐼 🔍 🎞 🛨 |
|-------------------------------------------------------------------------------|-----------------------------------|
| Home Bill Payment Freight Audit Parcel Audit Reports Dashboards Training More |                                   |
| CustomerSelect a customer here V CarrierSelect a carrier here V Search        |                                   |
| Upload Bulk Spot Quote Information                                            |                                   |
|                                                                               |                                   |
|                                                                               |                                   |
|                                                                               |                                   |

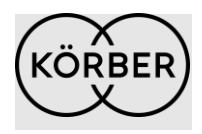

 Once you have selected the necessary Customer and Carrier, you will be presented with specific fields to enter your spot quote information. Required fields will be denoted with an asterisk (\*). The other presented fields are available to use if needed, but not required.

| <sub>my</sub> ShipINFO <sup>°</sup>                             | English 🔜 🏵 🖬 🖬 🖛 🖬 🖬                                 | × • III +        |                     |
|-----------------------------------------------------------------|-------------------------------------------------------|------------------|---------------------|
| Home Bill Payment Freight Audit Parcel Audit Reports Dashboard  | Is Training More                                      |                  |                     |
| Customer -Select a customer here V Carrier: -Select a carrier h | ere v Search                                          |                  |                     |
| Upload Durk Spot Quote Information                              | unte Template Unload File: Choose File No file chosen | Submit           |                     |
| bonioad Spot Quote mormation                                    | opioad nie. Choose nie chosen                         | Submit           |                     |
| Quote # *                                                       | Quoted Price *                                        | BOL #            | Weight              |
| Weight Uom LBS 🗸                                                | Origin State                                          | Origin City      | Origin Zipcode      |
| Origin Country                                                  | Destination State                                     | Destination City | Destination Zipcode |
| Destination Country                                             | Ship Date                                             |                  |                     |
| Data Entry Complete Search Quote ID Open                        | Apply                                                 |                  |                     |
| Export                                                          |                                                       |                  |                     |

• Once you have entered the necessary fields, click the "Data Entry Complete" button below the spot quote fields to the bottom left. Make sure not to leave any required fields blank as this will result in failure of the spot quote to be entered.

### How to enter multiple spot quotes for one carrier

 Inside this same screen, click the link that says "Download Sample Spot Quote Template"

| <sub>my</sub> ShîpINFO <sup>°</sup>                                                                             | English 🔜 🕮 🎞 🖬 🖿 🖬 🗮 🖬 🗴 💌 🎞 🗁                  |  |
|----------------------------------------------------------------------------------------------------|--------------------------------------------------|--|
| Home Bill Payment Freight Audit Parcel Audit Reports Dashboards Training More                                   | tore                                             |  |
| CustomerSelect a customer here 🕶 Carrier:Select a carrier here 💌 Search                                         | ch                                               |  |
| Upload Bulk Spot Quote Information     Upload Spot Quote Information     Download Sample Spot Quote Information | Uplead File Choose File No file chosen Submit    |  |
| Quote # * Quoted                                                                                                | ed Price * BOL # Weight                          |  |
| Weight Uom LBS V Origin                                                                                         | jin State Origin City Origin Zipcode             |  |
| Origin Country Destinati                                                                                        | ation State Destination City Destination Zipcode |  |
| Destination Country Ship                                                                                        | ip Date                                          |  |
| Data Entry Complete         Search Quote ID         Open         Apply                                          |                                                  |  |
| Export                                                                                                    |                                                  |  |

- An excel file will be downloaded to your system which has columns formatted using the same criteria as the fields you see inside the spot quote tool.
- When you open the file, you will be able to input multiple spot quotes per line in the excel file. Note, the required fields with an asterisk (\*) from the spot quote fields will not transfer and populate on the excel file with an asterisk beside their title, so you will have to note which columns are required to fill out the same as

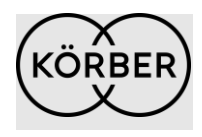

you would when entering a single spot quote. (For example below, for this customer/carrier combo, only "Quote #" and "Quoted Price", columns A and B, are required to be filled out. The asterisk does not show in the excel file, but they are still required to be filled out.

| ,  | AutoSave 🤇                             |                           | ) ~ C ~ (            | } -  -                |                                          | Spc    | ot_Quote_Ten      | nplate ⑦ N      | lo Label ∨            |            |                      | 2                     | Search                    |                      |                 |
|----|----------------------------------------|---------------------------|----------------------|-----------------------|------------------------------------------|--------|-------------------|-----------------|-----------------------|------------|----------------------|-----------------------|---------------------------|----------------------|-----------------|
| F  | ile Ho                                 | me Inser                  | t Draw               | Page Layou            | t Formu                                  | las Da | ta Revie          | ew Viev         | v Autor               | mate H     | lelp                 |                       |                           |                      |                 |
| P  | Cu<br>→ X Cu<br>→ Cu<br>→ Co<br>→ S Fo | t<br>Py ~<br>rmat Painter | Aptos Narro<br>B I U | w → 11<br>•   ⊞ •   • | ✓ Aˆ A˘<br>⊘ <mark>ı</mark> ✓ <u>A</u> ✓ | = =    | <u></u> =         | eb Wra          | p Text<br>ge & Center | ~ \$       | eral<br>~ % <b>9</b> | ¥<br>00. 0;<br>0, 00. | Conditional<br>Formatting | Format as<br>Table ~ | Norma<br>Neutra |
|    | Clipbo                                 | ard 🗔                     |                      | Font                  | 12                                       | 1      | Alig              | nment           |                       | 5          | Number               | Γ <u>α</u> Ι          |                           |                      |                 |
| C  | 5                                      | • : ×                     | √ f <sub>x</sub>     |                       | _                                        | _      | -                 |                 |                       |            |                      |                       |                           |                      |                 |
| 4  | A Outer #                              | B                         |                      | D                     | E                                        | F      | G<br>Onlinin Cite | H<br>Osisia Zia | l<br>Onizia Oni       | J          | K                    | L                     | M                         | N<br>Data            | 0               |
| 1  | Quote #                                | Quoted Pric               | e BUL#               | weight                | weight Ud                                | Origin | Origin City       | Origin Zip      | Origin Col            | Destinatio | Destinatio           | Destinatio            | Destinatio                | ship Date            |                 |
| 3  |                                        |                           |                      |                       |                                          |        |                   |                 |                       |            |                      |                       |                           |                      |                 |
| 4  |                                        |                           |                      |                       |                                          |        |                   |                 |                       |            |                      |                       |                           |                      |                 |
| 5  |                                        |                           |                      |                       |                                          |        |                   |                 |                       |            |                      |                       |                           |                      |                 |
| 6  |                                        |                           |                      |                       |                                          |        |                   |                 |                       |            |                      |                       |                           |                      |                 |
| 7  |                                        |                           |                      |                       |                                          |        |                   |                 |                       |            |                      |                       |                           |                      |                 |
| 8  |                                        |                           |                      |                       |                                          |        |                   |                 |                       |            |                      |                       |                           |                      |                 |
| 9  |                                        |                           |                      |                       |                                          |        |                   |                 |                       |            |                      |                       |                           |                      |                 |
| 11 |                                        |                           |                      |                       |                                          |        |                   |                 |                       |            |                      |                       |                           |                      |                 |
| 12 |                                        |                           |                      |                       |                                          |        |                   |                 |                       |            |                      |                       |                           |                      |                 |
| 13 |                                        |                           |                      |                       |                                          |        |                   |                 |                       |            |                      |                       |                           |                      |                 |
| 14 |                                        |                           |                      |                       |                                          |        |                   |                 |                       |            |                      |                       |                           |                      |                 |
| 15 |                                        |                           |                      |                       |                                          |        |                   |                 |                       |            |                      |                       |                           |                      |                 |
| 16 |                                        |                           |                      |                       |                                          |        |                   |                 |                       |            |                      |                       |                           |                      |                 |
| 17 |                                        |                           |                      |                       |                                          |        |                   |                 |                       |            |                      |                       |                           |                      |                 |
| 18 |                                        |                           |                      |                       |                                          |        |                   |                 |                       |            |                      |                       |                           |                      |                 |
| 19 |                                        |                           |                      |                       |                                          |        |                   |                 |                       |            |                      |                       |                           |                      |                 |

- It is also important to note when inputting the "Quoted Price" on the excel sheet, it cannot be in accounting format, which means it cannot have a \$ sign beside the quoted price or MSI will not accept the file.
- Once you have filled in all the necessary lines, save your file. Go back to the MSI screen and click the button that says "Choose File". Select the excel file, and then click "Submit".

| Home Bill Payment Freight Audit Parcel Audit Reports Dashboards Training More |                                                      |                  |  |                     |  |  |  |  |  |  |  |
|-------------------------------------------------------------------------------|------------------------------------------------------|------------------|--|---------------------|--|--|--|--|--|--|--|
| CustomerSelect a customer here Carrier:Select a carrier here                  | re V Search                                          |                  |  |                     |  |  |  |  |  |  |  |
|                                                                               |                                                      |                  |  |                     |  |  |  |  |  |  |  |
| Upload Bulk Spot Quote Information                                            |                                                      |                  |  |                     |  |  |  |  |  |  |  |
| Upload Spot Quote Information Download Sample Spot Que                        | ote Template Upload File: Choose File No file chosen | Submit           |  |                     |  |  |  |  |  |  |  |
| Quote # *                                                                     | Quoted Price *                                       | BOL #            |  | Weight              |  |  |  |  |  |  |  |
| Weight Uom LBS V                                                              | Origin State                                         | Origin City      |  | Origin Zipcode      |  |  |  |  |  |  |  |
|                                                                               |                                                      |                  |  |                     |  |  |  |  |  |  |  |
| Origin Country                                                                | Destination State                                    | Destination City |  | Destination Zipcode |  |  |  |  |  |  |  |
| Origin Country Destination Country                                            | Destination State Ship Date                          | Destination City |  | Destination Zipcode |  |  |  |  |  |  |  |
| Origin Country Destination Country Data Entry Completa Search Quote ID Open   | Destination State                                    | Destination City |  | Destination Zipcode |  |  |  |  |  |  |  |

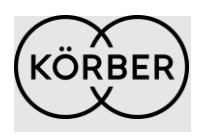

• You will receive a message above the spot quote fields stating whether the spot quote file upload was successfully in blue writing, or that the spot quote failed to load in red writing

### How to enter multiple spot quotes for multiple carriers

• Starting on the same spot quote screen in MSI, select the check box on the top left that says "Upload Bulk Spot Quote Information"

| <sub>my</sub> ShîpINFO°                   |                           | English 📕                   | ****                             |                     |  |
|-------------------------------------------|---------------------------|-----------------------------|----------------------------------|---------------------|--|
| Home Bill Payment Freight Audit Parcel Au | idit Reports Dashboards   | s Training More             |                                  |                     |  |
| CustomerSelect a customer here V Ca       | rrier:Select a carrier he | re V Search                 |                                  |                     |  |
| Upload Bulk Spot Quote Information        | <mark>n -</mark>          |                             |                                  |                     |  |
| Upload Spot Quote Information             | ownload Sample Spot Qu    | ote Template Upload File: C | hoose File No file chosen Submit |                     |  |
| Quote # *                                 |                           | Quoted Price *              | BOL #                            | Weight              |  |
| Weight Uom LBS                            | ~                         | Origin State                | Origin City                      | Origin Zipcode      |  |
| Origin Country                            |                           | Destination State           | Destination City                 | Destination Zipcode |  |
| Destination Country                       |                           | Ship Date                   |                                  |                     |  |
| Data Entry Complete Search Quote ID       | Open                      | ✓ Apply                     |                                  |                     |  |
| Export                                    |                           |                             |                                  |                     |  |

• This will take you to a screen with a link that says "Download Sample Bulk Spot Quote Template". Click this link to download the template.

| Home Bill Payment Freight Audit Parcel Audit Reports Dashboards Training More         Customer       -Select a customer here       Carrier: -Select a carrier here-       Search         Image: Cupload Bulk Spot Quote Information       Download Sample Bulk Spot Quote Template       Upload File: Choose File       No file chosen         Submit       Submit       Submit       Submit       Submit | <b>myShipINFO</b> °                                                                               | English 📑 🔀 🖾 🚺 🛶 📾 😂 🖷 🚺 🙁 🔍 🎞 🕂 |
|----------------------------------------------------------------------------------------------------|---------------------------------------------------------------------------------------------------|-----------------------------------|
| Customer -Select a customer here Carrier: -Select a carrier here V Search Upload Bulk Spot Quote Information Download Sample Bulk Spot Quote Template Upload File: Choose File No file chosen Submit                                                                                                    | Home Bill Payment Freight Audit Parcel Audit Reports Dashboards Training More                     |                                   |
| ☑ Upload Bulk Spot Quote Information<br>Download Sample Bulk Spot Quote Template Upload File: Choose File No file chosen Submit                                                                                                    | CustomerSelect a customer here V Carrier:Select a carrier here V Search                           |                                   |
|                                                                                                    | ☑ Upload Bulk Spot Quote Information<br>Download Sample Bulk Spot Quote Template Upload File: Cho | se File No file chosen Submit     |

• This process is like the process for one carrier, except it requires you to enter the carriers SCAC code associated with the spot quote. This will allow you to enter SCAC codes for multiple carriers inside of one spreadsheet.

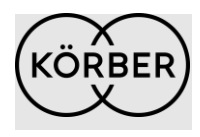

• Fill in the necessary information in the spreadsheet as outlined in the process before this, and making sure to also fill in the correct SCAC code that is associated with the spot quote on a line per line basis.

|    | AutoSave 💽 Off                           | ) 🛛 り   | • C • 8 •                        | ₽               |                       | Spot_Qı    | iote_Templa       | ite (2) ⑦ N         | o Label 🗸        |                  |            | ,∕⊃ Se            | arch                       |                      |                   |            |               |     |
|----|------------------------------------------|---------|----------------------------------|-----------------|-----------------------|------------|-------------------|---------------------|------------------|------------------|------------|-------------------|----------------------------|----------------------|-------------------|------------|---------------|-----|
| F  | ile Home                                 | Insert  | Draw Pag                         | ie Layout       | Formulas              | Data       | Review            | view                | Autom            | ate Hel          | р          |                   |                            |                      |                   |            |               |     |
| P  | Cut<br>Cut<br>Copy<br>aste<br>✓ ≪ Format | Painter | Aptos Narrow<br>B I <u>U</u> → E | - 11 -<br>-   ☆ | A^ Aĭ<br>Y <u>A</u> Y | = = =      | 8°∕• ~<br>  €≣ ₹≣ | 않 Wrap 1<br>턴 Merge | ïext<br>& Center | Genera<br>~ \$ ~ | % <b>9</b> | ~<br>.00 .00<br>F | Conditional<br>ormatting ~ | Format as<br>Table ~ | Normal<br>Neutral | Bad        | t<br>culation | Goo |
| _  | Clipboard                                | F⊒      | Fo                               | nt              | L7                    |            | Alignr            | ment                |                  | آ <u>د</u> ا     | Number     | E                 |                            |                      |                   | Styles     |               | _   |
| X  | 3 -                                      | : ×     | √ fx                             |                 |                       |            |                   |                     |                  |                  |            |                   |                            |                      |                   |            |               | _   |
|    | A                                        | B       | C                                | D               | E                     | F          | G                 | H                   | 1                | J                | K          | L                 | М                          | N                    | 0                 | P          | Q             | R   |
| 1  | SCAC CODE                                | Quote # | Quoted Price                     | Weight          | Destinatic            | Destinatic | Origin Zip        | Destinatio          | BOL #            | Weight Uc        | Origin     | Origin Co         | ι Origin Cit               | Ship Date            | Destinatio        | on Zipcode |               |     |
| 2  | ABCD                                     | 1234    | 500                              |                 |                       |            |                   |                     |                  |                  |            |                   |                            |                      |                   |            |               |     |
| 3  | EDFG                                     | 5678    | 100                              |                 |                       |            |                   |                     |                  |                  |            |                   |                            |                      |                   |            |               |     |
| 4  |                                          |         |                                  |                 |                       |            |                   |                     |                  |                  |            |                   |                            |                      |                   |            |               |     |
| 5  |                                          |         |                                  |                 |                       |            |                   |                     |                  |                  |            |                   |                            |                      |                   |            |               |     |
| 6  |                                          |         |                                  |                 |                       |            |                   |                     |                  |                  |            |                   |                            |                      |                   |            |               |     |
| /  |                                          |         |                                  |                 |                       |            |                   |                     |                  |                  |            |                   |                            |                      |                   |            |               |     |
| 8  |                                          |         |                                  |                 |                       |            |                   |                     |                  |                  |            |                   |                            |                      |                   |            |               |     |
| 9  |                                          |         |                                  |                 |                       |            |                   |                     |                  |                  |            |                   |                            |                      |                   |            |               |     |
| 10 |                                          |         |                                  |                 |                       |            |                   |                     |                  |                  |            |                   |                            |                      |                   |            |               |     |
| 11 |                                          |         |                                  |                 |                       |            |                   |                     |                  |                  |            |                   |                            |                      |                   |            |               |     |
| 12 |                                          |         |                                  |                 |                       |            |                   |                     |                  |                  |            |                   |                            |                      |                   |            |               |     |
| 13 |                                          |         |                                  |                 |                       |            |                   |                     |                  |                  |            |                   |                            |                      |                   |            |               |     |

• Once you have completed your excel sheet with the necessary information, save the file. Go back to the screen in MSI, click on the button "Choose File", select the excel file, and then click "Submit".

| <sub>my</sub> ShîpINFO°                                               | English 🔜 🎛 🖬 🖬 🖛 🖬 🗆 🕬 🗴 🗴 🛨 🛨            |   |
|-----------------------------------------------------------------------|--------------------------------------------|---|
| Home Bill Payment Freight Audit Parcel Audit Reports Dashboards Train | ning More                                  | ] |
| CustomerSelect a customer here V Carrier: -Select a carrier here- V   | Search                                     |   |
| Upload Bulk Spot Quote Information                                    |                                            |   |
| Download Sample Bulk Spot Quote Template Uploa                        | ad File: Choose File No file chosen Submit |   |
|                                                                       |                                            |   |
|                                                                       |                                            |   |
|                                                                       |                                            |   |
|                                                                       |                                            |   |
|                                                                       |                                            |   |
|                                                                       |                                            |   |

### **Contact Info**

If you have questions, please contact the Client Services team at <u>clientservices-env@koerber-</u> <u>supplychain.com</u>.